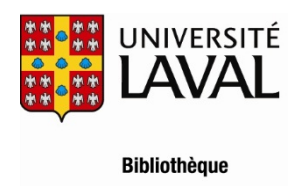

## Procédure de transfert des références d'une base de données d'OCLC (Anthropology, PlusWorldCat...) dans une bibliothèque EndNote

## Procédure pour Internet Explorer

- 1. Après avoir effectué une recherche d'une base de données d'OCLC, cochez les références désirées et cliquez sur le bouton **Exporter**.
- 2. Cliquez sur le lien English en bas de l'écran.
- 3. Dans Export to, cochez Endnote.
- 4. Cliquez sur **Export**.
- 5. Dans EndNote, effectuez les étapes suivantes : menu File > Import > File.
- 6. Cliquez sur le bouton **Choose**..., sélectionnez le fichier que vous avez enregistré et cliquez sur **Ouvrir**.
- 7. Dans la liste déroulante Import Option, sélectionnez, un filtre d'importation OCLC (p. ex. Anthropology Plus ou Article First). S'il n'apparaît pas dans la liste, sélectionnez Other Filters... Dans la fenêtre Choose an Import Filter, sélectionnez le filtre approprié. S'il n'est pas là, téléchargez le filtre sur le site d'EndNote.
- 8. Cliquez sur le bouton **Import**.